# 線上行動評量系統 查詢成績教學

#### 1. 從學校首頁左邊欄學習資源專區,點選行動評量系統進入。

更多一般公告

網路學習平台 e-Campus 校務資訊行動版 服務資源 相關連結 0 = **夋彦 2020**長 長科技大學全體畢業生 規章辦法搜尋網 長庚大學 活動線上報名系統 明志科技大學 獎勵補助專責小組 長庚紀念醫院 教學發展與資源中心 汎航通運 Web Mail系統 台塑關係企業 展現了無比的毅力和他們的專業水準 e-Campus 台塑企業文物館 長庚六藝系統 教育部 更多影音 更多服務資源 更多相關連結 網站導覽 | 首頁 | ENGLISH | 搜索 關鍵字 長庚學校財團法人 長庚科技大學 關於長庚 教學單位 行政單位 招生資訊 推廣教育 圖書資訊 嘉義分剖 以人為本、勤劳養實、實事求是 服務資源 規章辦法搜尋網 活動線上報名系統 獎勵補助專責小組 e-Campus

校務基本資料庫-校園版

學生輔導關懷平台

行動評量系統

課後輔導平台

教學發展與資源中心 長庚六藝系統 全方位自主學習平台 長庚電子報 性別平等教育委員會 校級教師評鑑系統 活動線上報名系統 Web Mail系統 隨選視訊(VOD)系統 教師學術研究網 校友資料庫 諮商輔導服務E化系統

### 2. 帳號密碼與老師的校務資訊系統帳號密碼皆相同。

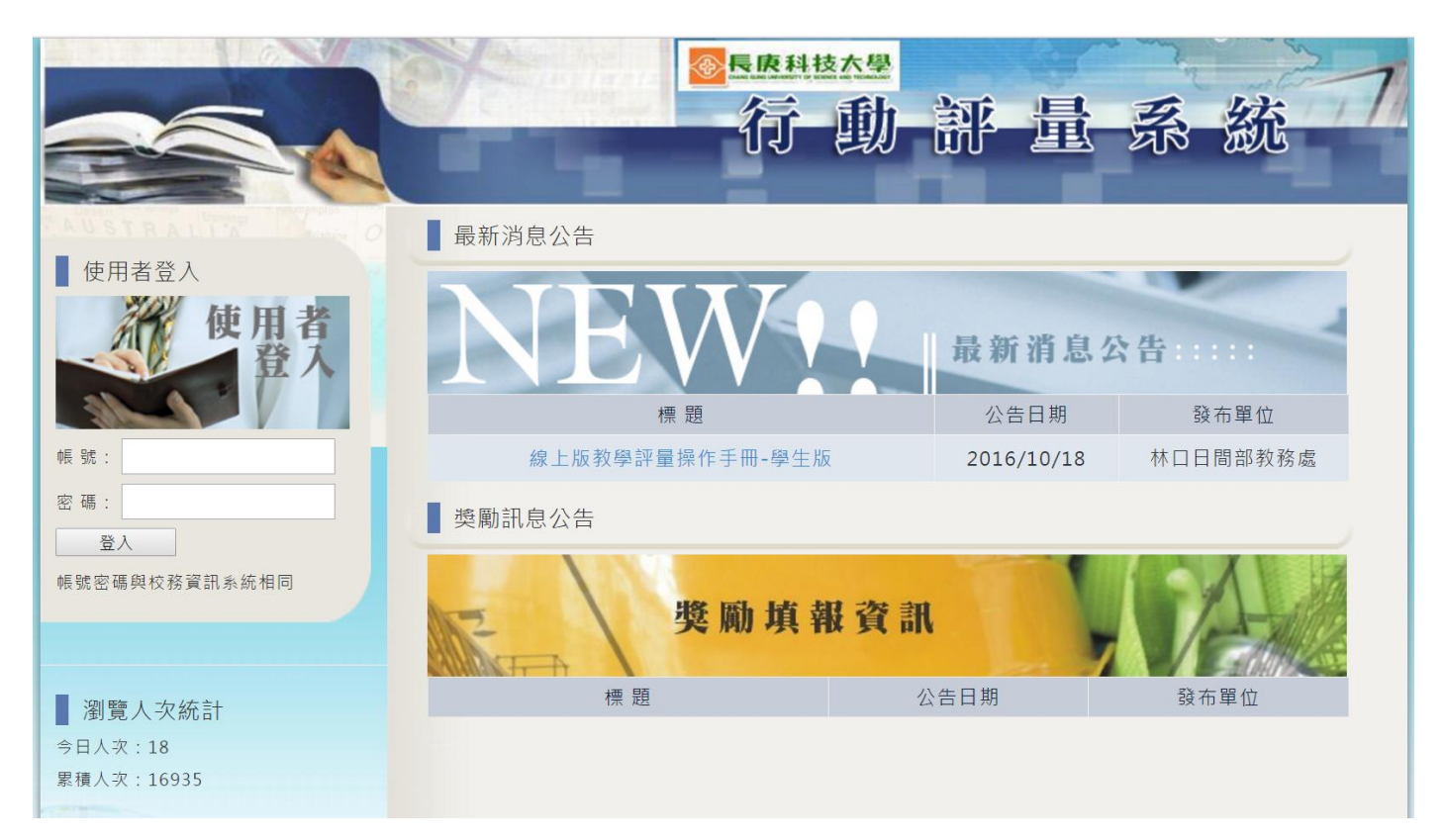

## 3. 登入後點選"評量成績"

|                              | ◎長度料技大學<br>行動 部                       | 序量 勇        | 系統           |  |  |  |
|------------------------------|---------------------------------------|-------------|--------------|--|--|--|
| AUSTRALIT                    | 最新消息公告                                |             |              |  |  |  |
| <sup>會員管理</sup><br>使用者<br>登入 | NEWY 最新消息公告:::::                      |             |              |  |  |  |
|                              | 標題                                    | 公告日期        | 發布單位         |  |  |  |
| 今天是 2017/02/24<br>老師, 您好     | 線上版教學評量操作手冊-學生版                       | 2016/10/18  | 林口日間部教務<br>處 |  |  |  |
|                              | 1 1 1 1 1 1 1 1 1 1 1 1 1 1 1 1 1 1 1 | 成结。         |              |  |  |  |
| 評量成績                         |                                       | <b></b> 风俱。 |              |  |  |  |
| 評量狀態                         |                                       |             |              |  |  |  |

 進入之後請點"請選擇"的下拉選單選擇老師想查詢的學年度、校區、 部別,點搜尋即出現該學期平均,再點進入可進入每門課程平均。

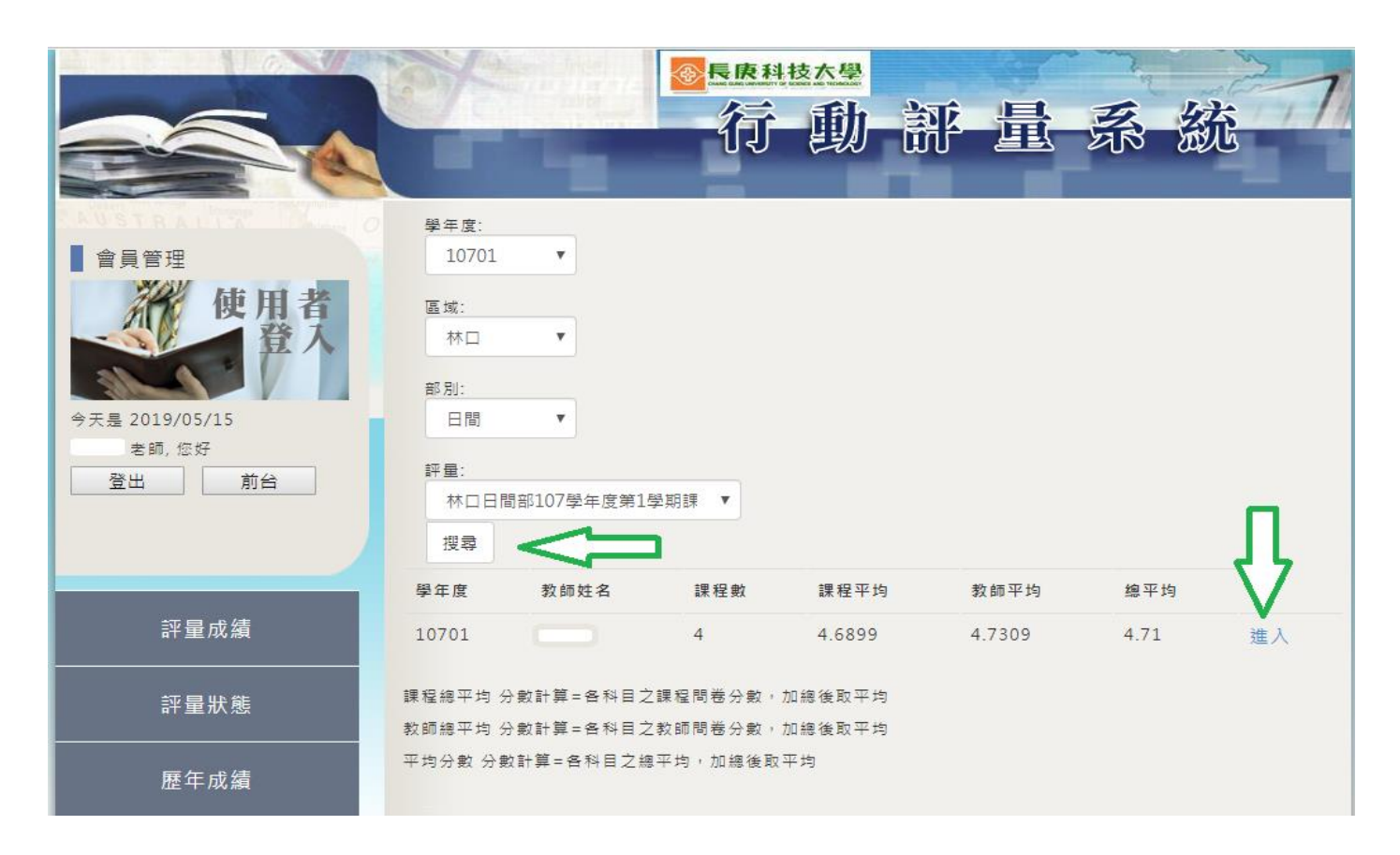

#### 6. 出現的即為教師評量的科目分數。

(1)第一層為各科目平均

|                                     |                        |     | ≝<br>助 語 | 序量           | 系            | 統            | 1  |
|-------------------------------------|------------------------|-----|----------|--------------|--------------|--------------|----|
| 會員管理<br>使用者<br>登入                   | 課程資訊                   | 科系  | 斑級       | 課程平均         | 教師平均         | 總平均          |    |
|                                     | 統合護理(二)<br>解剖生理學暨實驗(一) | 護理系 |          | 4.68<br>4.49 | 4.82<br>4.79 | 4.75<br>4.64 | 統計 |
| 今天是 2017/02/24<br>● 登師, 您好<br>登出 前台 | 統合護理(二)                | 護理系 |          | 4.85         | 4.85         | 4.85         | 統計 |
| 評量成績                                |                        |     |          |              |              |              |    |
| 評量狀態                                |                        |     |          |              |              |              |    |

## (2) 點選統計進入第二層為各科目各題平均

| Australity IN 00 | 課程教學意見              |      |  |
|------------------|---------------------|------|--|
|                  | 題目                  | 平均分數 |  |
| 使用有 登入           | 本課程教學內容符合教學目標       | 4.70 |  |
|                  | 本課程教學方法能幫助我的學習      | 4.67 |  |
| 今天是 2017/02/24   | 本課程教材幫助我的學習         | 4.67 |  |
| 老師, 您好           | 本課程的全部作業安排適當        | 4.67 |  |
| 登出               | 我在這門課上課認真           | 4.68 |  |
|                  | 整體而言這門課讓我收穫很多       | 4.67 |  |
|                  | 教師教學意見              |      |  |
| 評量成績             | 題目                  | 平均分數 |  |
|                  | 教師對教學內容準備充分         | 4.79 |  |
| 評量狀態             | 教師與學生在課程上互動良好       | 4.74 |  |
|                  | 教師能依學生學習狀況調整教學方法或進度 | 4.82 |  |
|                  | 教師多能準時上下課           | 4.89 |  |
|                  | 教師講授清楚,容易理解         | 4.82 |  |
|                  | 教師對學生成績評分公平合理       | 4.84 |  |
|                  | 總平均值                | 4.82 |  |
|                  |                     |      |  |
|                  |                     |      |  |

如老師有使用上的問題再來電詢問教務處課務組 鄭宇凱 #5532。